## 冬休みの宿題「冬休みの思い出の写真」

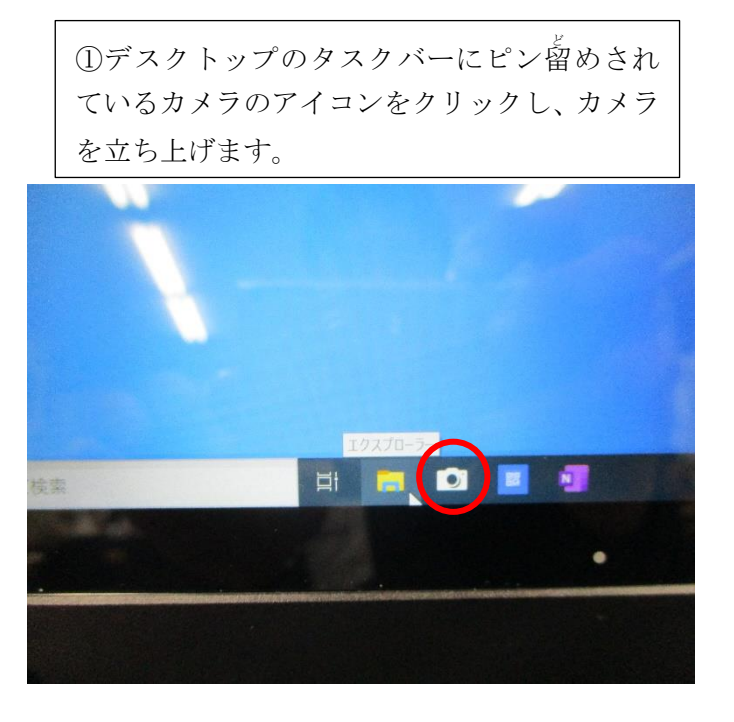

③カメラを閉じます。

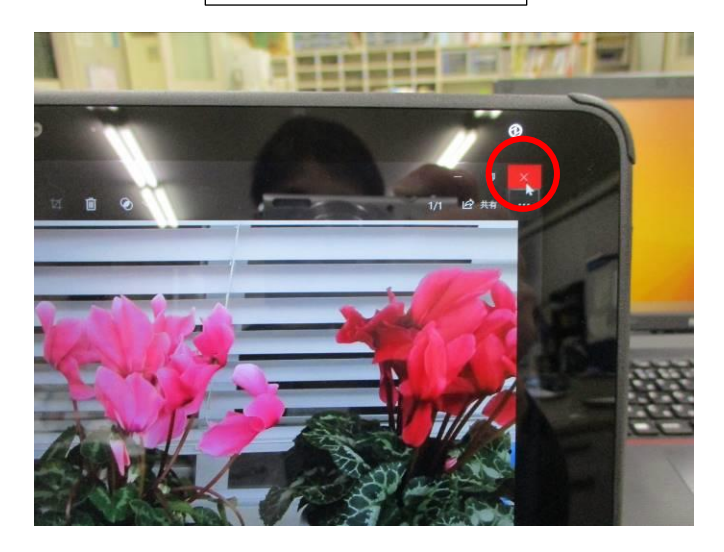

②右中段の●を押し、撮影します。

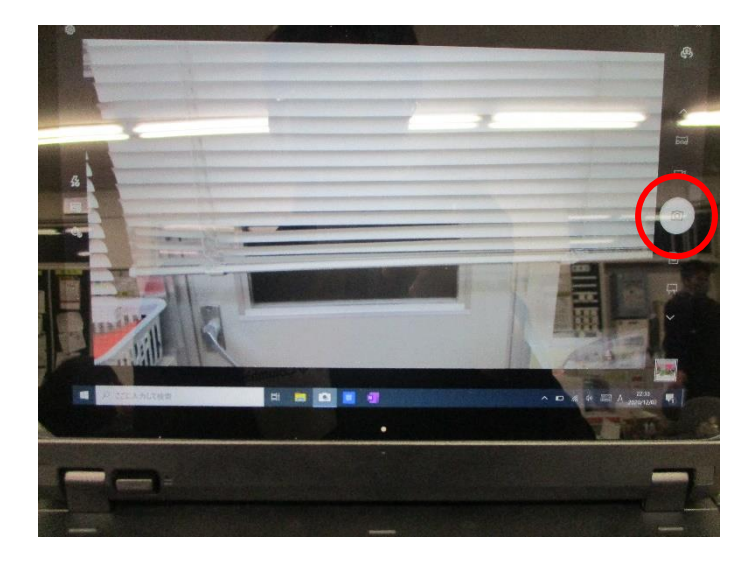

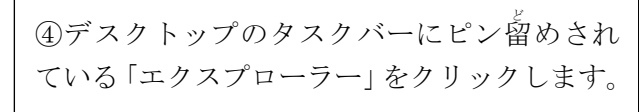

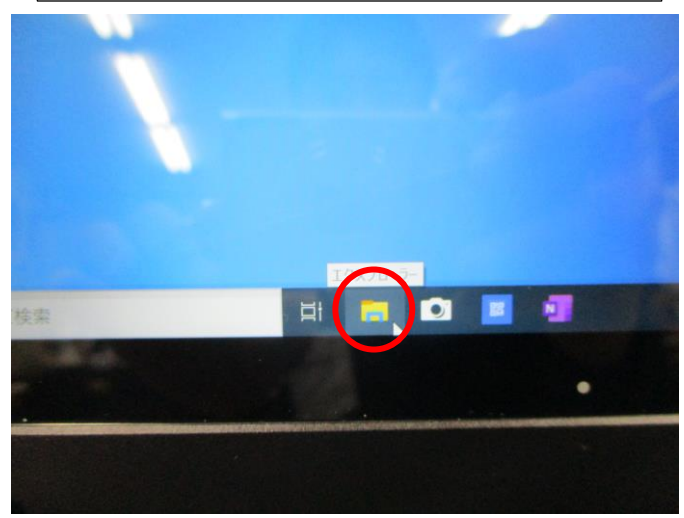

「エクスプローラー」をクリックすると、
以下の画面になります。

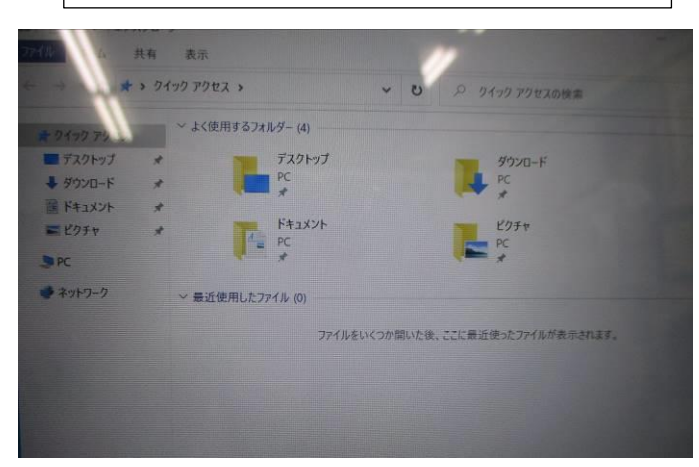

⑥「ピクチャ」の中の、「カメラロール」を開き ます。

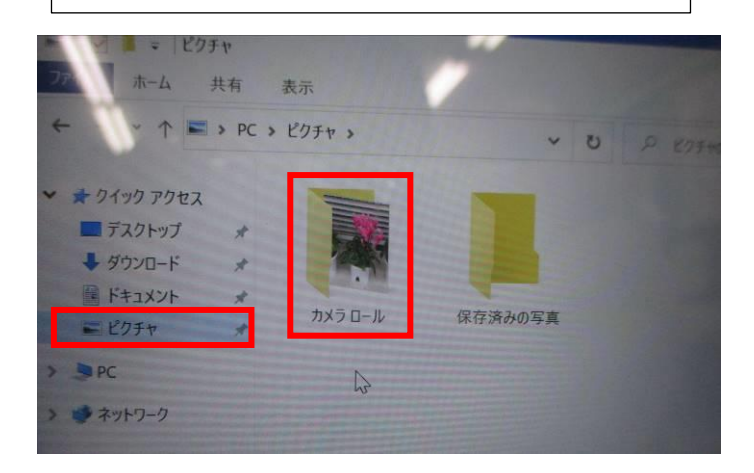

## ⑦撮影した写真をダブルクリックすると、 以下の画面になります。

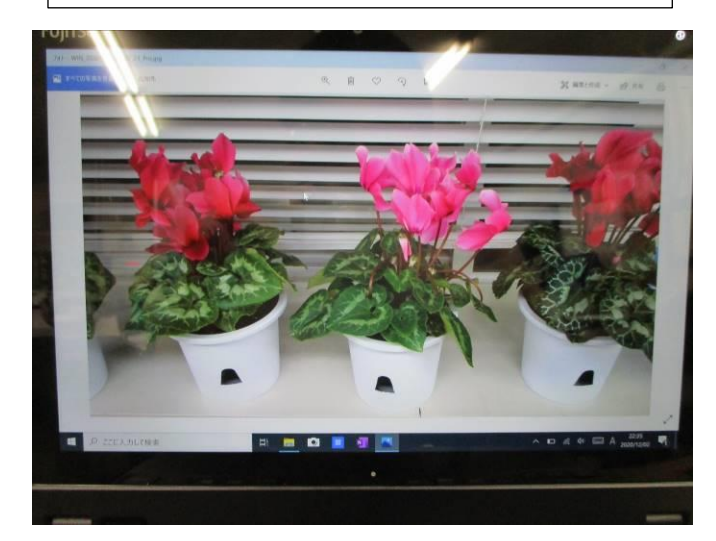

⑧「編集と作成」をクリックします。

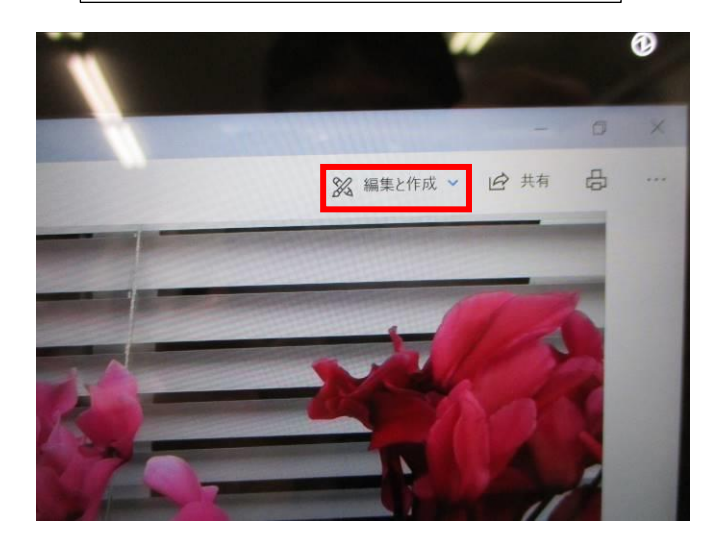

①「描画」をクリックします。

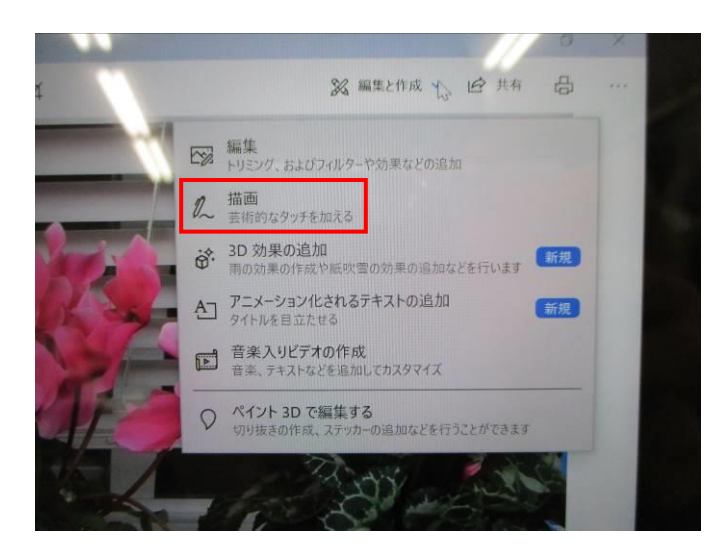

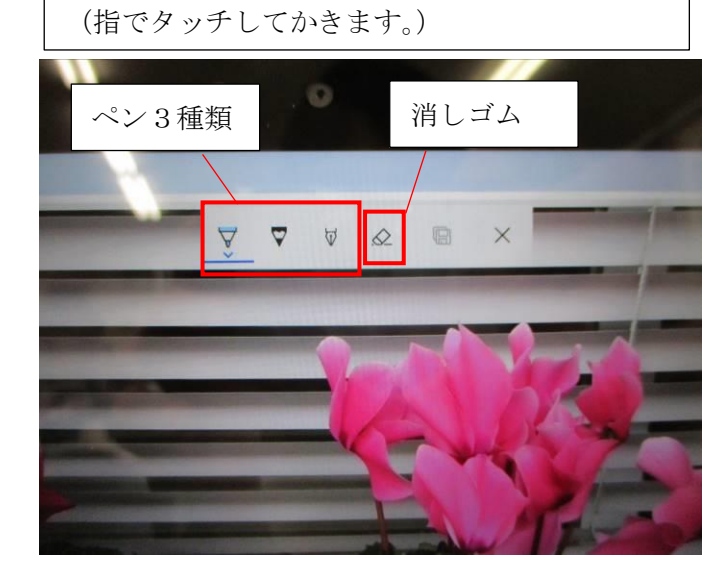

⑩ペンを選択し、写真に表題や感想をかきます。

⑪文字をかくと、このような感じになります。

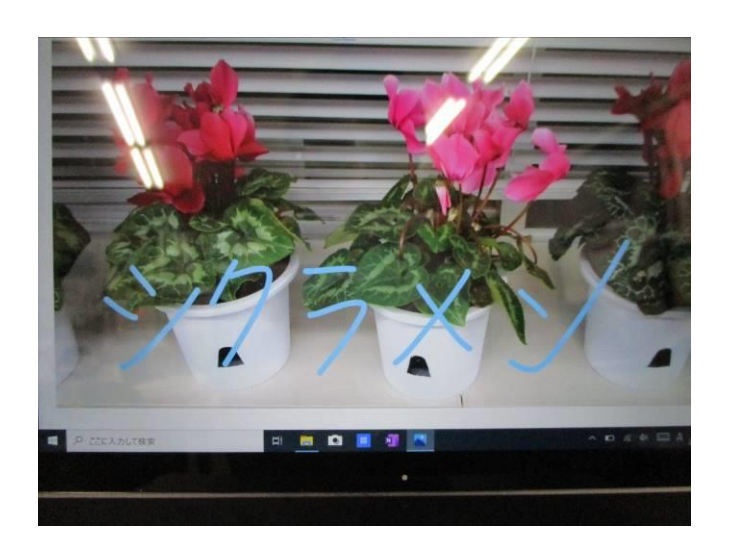

迎右から2つ目のマークをクリックします。

## ⑬描画をした写真が保存されます。

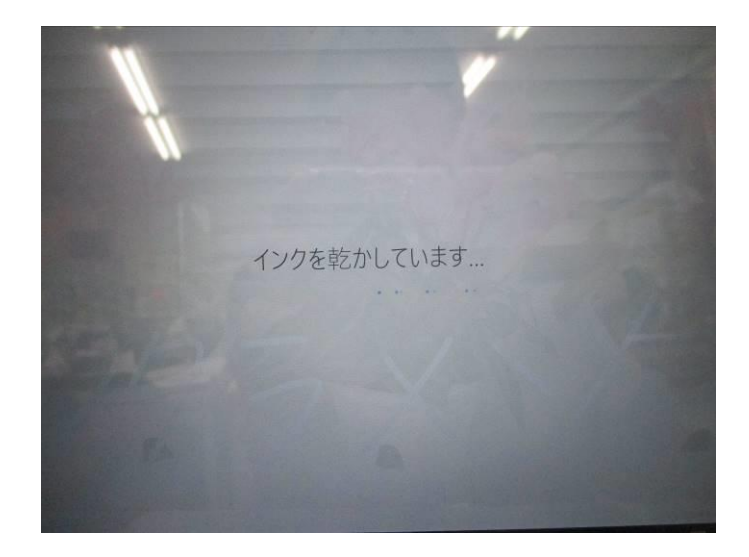

⑭カメラロールに保存されているか確認して ください。

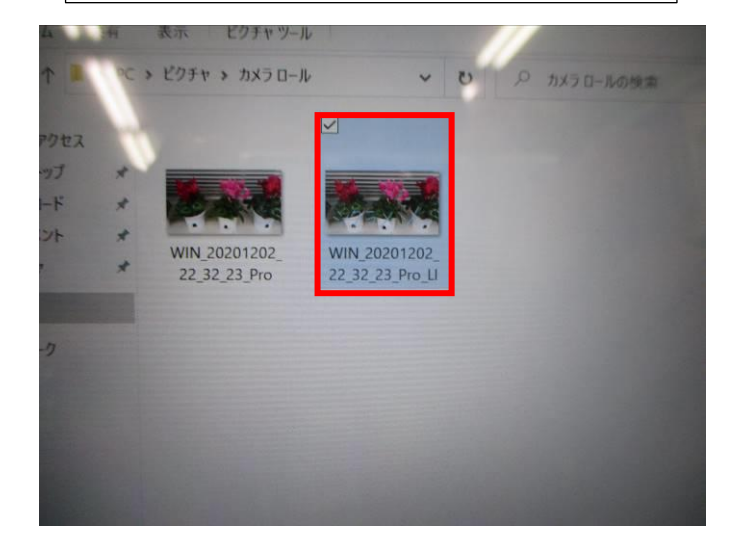